# GoPro HERO 8 利用マニュアル レンタル品一覧

### 各部の名称・機能詳細

Ũ

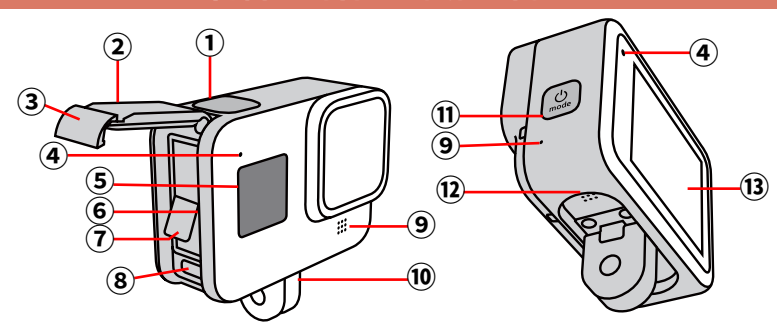

| No   | 名称              | 機能詳細                                       |
|------|-----------------|--------------------------------------------|
| 1    | シャッターボタン        | 撮影開始 /撮影停止の時に使用します                         |
| 2    | ドア              | バッテリー、USBポート(type-C)などをカバーします              |
| 3    | ドアラッチ           | 上記ドアの開閉ロックの役割をします                          |
| 4    | ステータスライト        | 本体の状況をランプで確認できます                           |
| 5    | ステータス スクリーン     | 本体の状況を液晶画面で確認できます                          |
| 6    | micro SDカードスロット | micro SDカード挿入口                             |
| 7    | バッテリー           | 電池パック                                      |
| 8    | USBポート(type-C)  | USB ケーブル(type-C)で充電できます                    |
| 9    | マイク             | 動画撮影時に音声を拾います                              |
| 10   | マウントフィンガー       | スタンドや三脚などのアクセサリーに固定します                     |
| 1    | モードボタン          | タイムラプス、ビデオ、写真の切り替えができます<br>また電源ボタンとして使用します |
| (12) | スピーカー           | 再生時に音声を出力します                               |
| 13   | タッチスクリーン        | 画面で操作ができます                                 |
|      |                 | 2020.01~                                   |

1

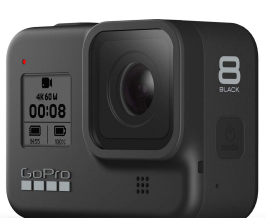

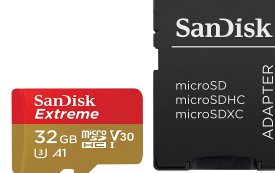

micro SDカード、 SDカードアダプタ

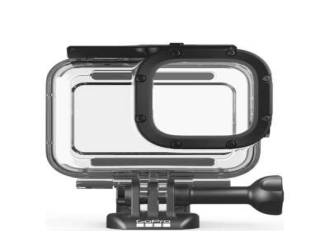

ダイブハウジング (防水ケース)

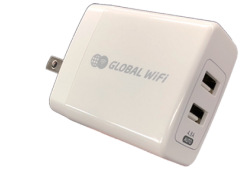

ACアダプタ(2ポート)

USBケーブル (type-C)

◆データを編集

◆データの確認

3way カメラグリップ

サムスクリュー

# GoPro アプリでできること

下記QRコードからアプリのダウンロードができます。 ※アプリのダウンロードは通信量を大きく使用します。 Wi-Fiルーターの通信量超過にご注意ください。

(ルーター含む)との接続はできません。

1.スマホにGOP107 モインストールして

2. カメラの電源をオン にしたまま、アプリの 単一に従います。

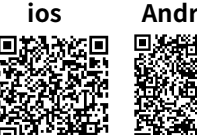

GoPro アプリ

Android Gopro アプリ

GoPro本体の操作、ビデオや写真の共有・編集などが可能です。

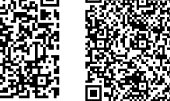

GoProアプリでお客様デバイスと 接続している間は、ほかのWi-Fi機器

## GoPro とアプリの接続(GoPro 側)

#### ①タッチスクリーンで画面上部から下方向へ

スワイプし設定メニューを表示 ②ユーザー設定を選択 ③接続を選択 ④デバイスの接続を選択 ⑤GoProアプリを選択 ⑥右記画面が表示されたら お客様デバイスからGoProアプリを操作する

#### GoPro とアプリの接続(アプリ側)

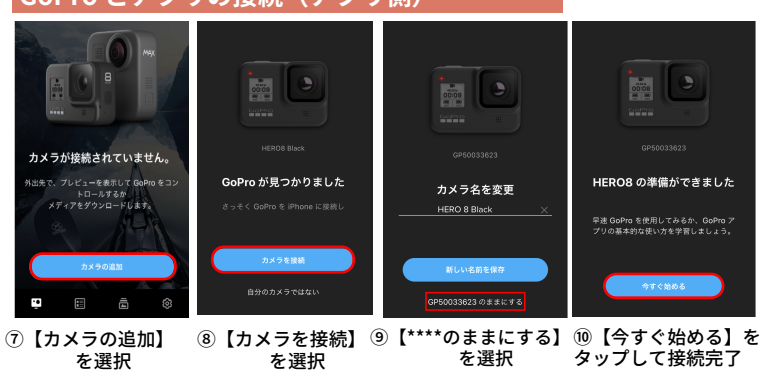

◆GoPro をコントロール

撮影禁止・停止の操作や 撮影中の画像をお客様デバイスに 表示することができます。

撮影したビデオ・写真を選ぶだけで

撮影したビデオ・写真をアプリ内で

6

確認することができます。

アプリが自動で編集してくれます。

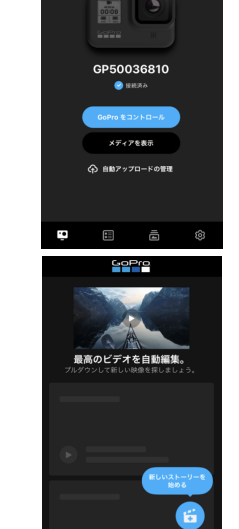

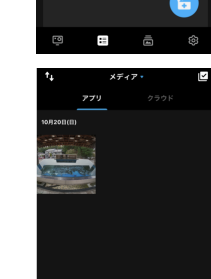

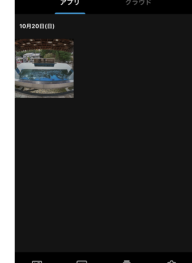

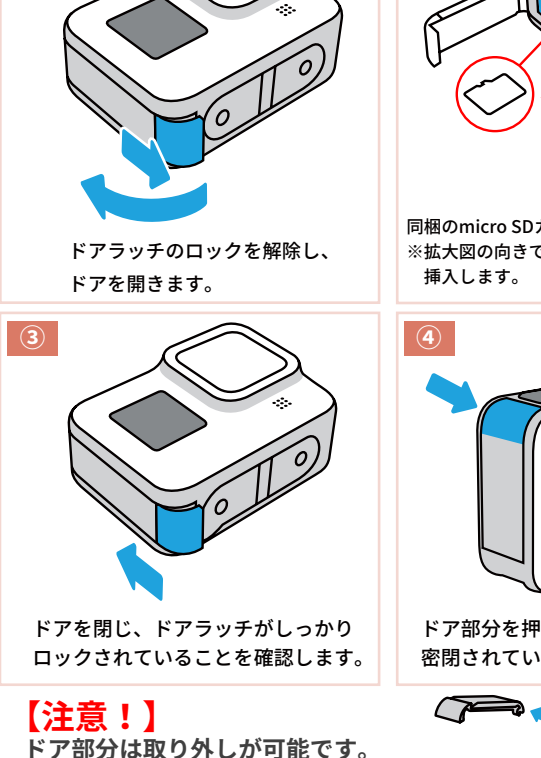

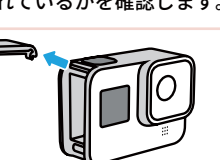

# 【選択したデータ(ビデオ・写真)をお客様デバイスへ転送】

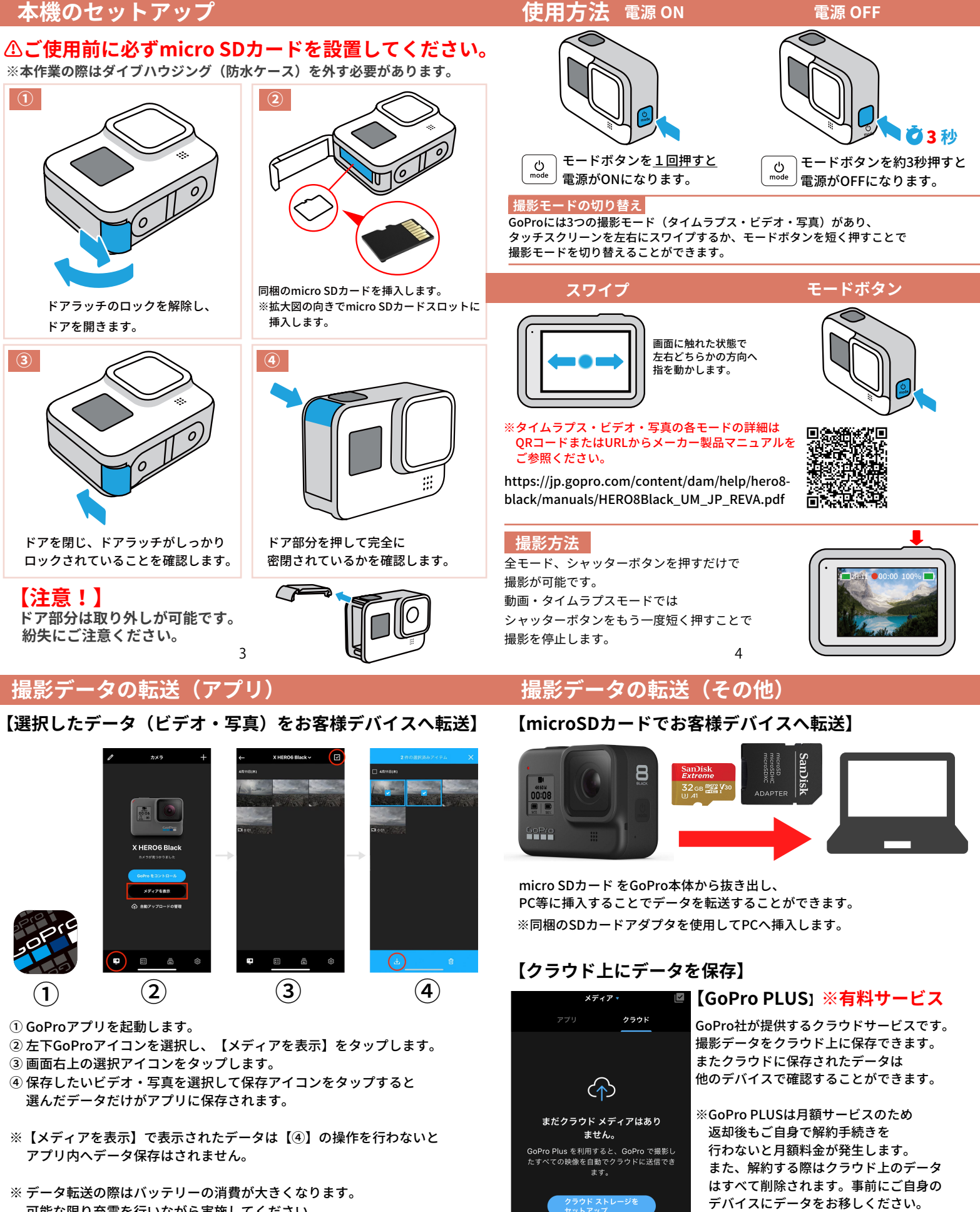

- ① GoProアプリを起動します。

- ④ 保存したいビデオ・写真を選択して保存アイコンをタップすると 選んだデータだけがアプリに保存されます。
- ※【メディアを表示】で表示されたデータは【④】の操作を行わないと アプリ内ヘデータ保存はされません。
- ※ データ転送の際はバッテリーの消費が大きくなります。 可能な限り充電を行いながら実施してください。
- ※ データ転送時に本機のバッテリーが15%以下になると警告が表示され、 データ転送が停止します。
- ※ データ転送時、本機は発熱しますが故障ではありません。 40℃を超える場合があります。

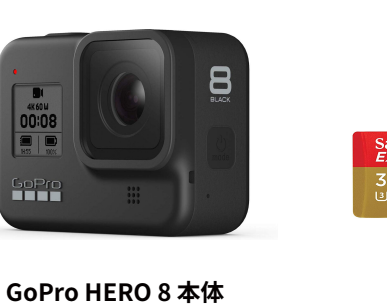

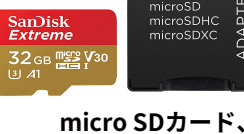

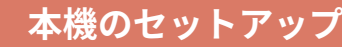

※一部利用いただけないサービスがございます。

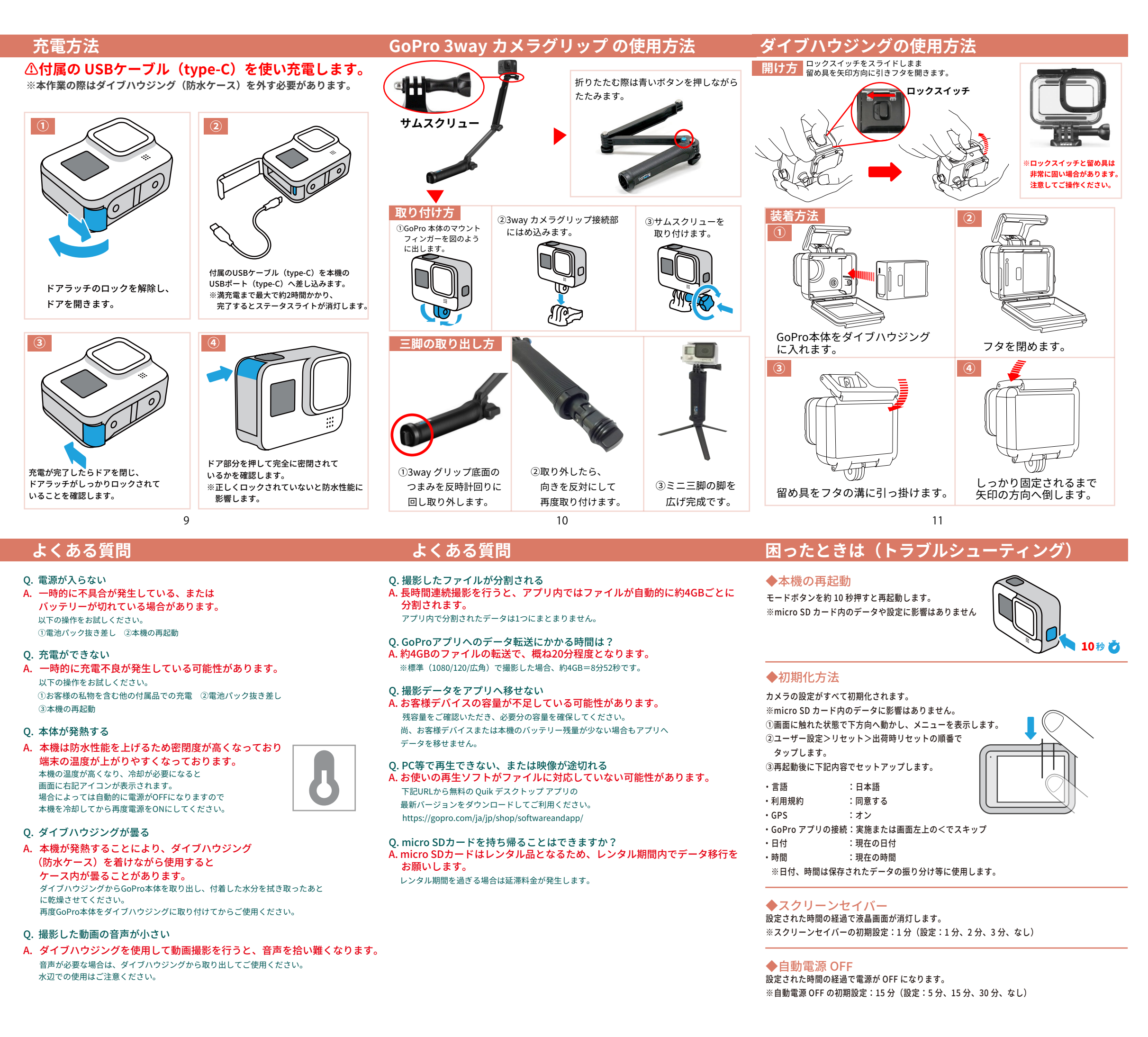